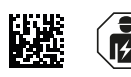

# ATICS-...-DIO Kurzanleitung

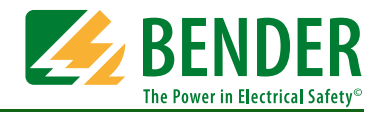

## Automatische Umschaltgeräte für Sicherheitsstromversorgungen Software-Version: D333 V1.2x, D334 V1.2x, D335 V1.0x

Diese Kurzanleitung ersetzt nicht das Handbuch. Das Handbuch finden Sie im Downloadbereich unserer Homepage. Stellen Sie sicher, dass das Personal das Handbuch gelesen und alle Hinweise, die die Sicherheit betreffen, verstanden hat.

## 1. Sicherheitshinweise

## 🔼 Gefahr: Lebensgefahr durch Stromschlag

Anlagenteile stehen unter Spannung. Bei Montage und Anschluss:

- Anlagenteile nicht berühren.
- Anlage spannungsfrei schalten.
- ATICS<sup>®</sup> in Handbetrieb schalten und in Schaltposition "0" stellen.
- Umschaltgerät verriegeln und mit Schloss gegen unbeabsichtigtes Einschalten sichern.

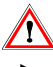

Warnung: Zerstörungsgefahr durch falsche Netzspannung Zugelassene Netzspannung dem Typenschild entnehmen.

#### Warnung: Nur ATICS-4-125A-DIO und ATICS-4-160A-DIO: Hohe Temperaturen beeinträchtigen Klemmen

Die Klemmen zum Anschluss von Leitung 1, 2, 3 sind bei Raumtemperatur für den genannten Bemessungsbetriebsstrom ausgelegt.

 Höhere Temperaturen vermeiden oder f
ür kleineren Laststrom sorgen.

## 2. Lieferumfang

#### ATICS® Umschaltgerät

- einschließlich Steckverbinder, Brücke und Abdeckungen
- Messstromwandler STW3 bzw. STW4

#### Dokumentation

- Das Handbuch ATICS® und die Handbücher anderer Systemkomponenten erhalten Sie unter: http://www.bender.de > Service & Support > Downloadbereich > Bedienungsanleitungen
- Kurzanleitungen und Checkliste

## 4. Geräteübersicht

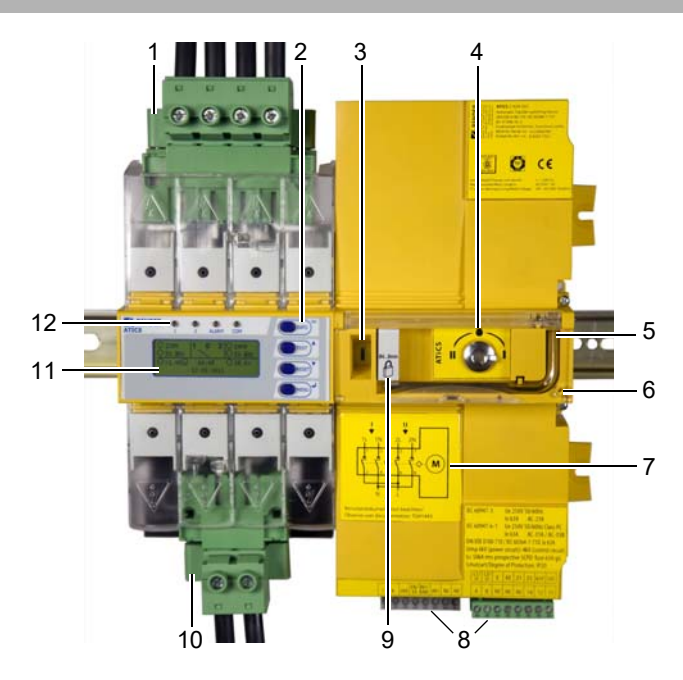

## 🗥 Gefahr: Lebensgefahr durch Stromschlag

Leitungen können sich lösen und herausfallen, wenn zu kurze Aderendhülsen verwendet werden, die Aderenden verzinnt sind oder die Anschlussschrauben nicht fest genug angezogen sind.

- Zum Anschluss von Leitung 1, 2, 3 die Abisolierlänge 20 mm beachten und keine Aderendhülsen verwenden. (Nur ATICS-4-160A-DIO: Abisolierlänge 15 mm, wahlweise mit/ohne Aderendhülsen)
- Zum Anziehen der Anschlussschrauben einen Drehmomentschlüssel benutzen. Alle Schrauben regelmäßig auf festen Sitz prüfen.

## 3. Weitere benötigte Systemkomponenten

- Melde- und Prüfkombination MK... oder/und Melde- und Bedientableaus TM...
- Bypassschalter (für ATICS-2-DIO empfohlen)
- Nur bei Schraubmontage: Befestigungsschrauben M5

#### ATICS® Umschaltgerät ATICS-2-DIO

- 1. Grüne Steckvorrichtung für Leitung 1 und Leitung 2
- 2. Bedientasten
- 3. Sichtfenster für Schaltposition
- 4. Handbetrieb des Umschaltgerätes, Anzeige der Schaltposition
- 5. Sechskantschlüssel für Handbetrieb
- Klarsichtabdeckung f
  ür Handbetrieb des Umschaltger
  ätes, plombierbar
- 7. Anschlussplan für Leitungen 1, 2 und 3
- 8. Drei kodierte Anschlussstecker
- 9. Abschließvorrichtung für Schaltposition 0
- 10. Grüne Steckvorrichtung für Leitung 3
- 11. LCD-Anzeige
- 12. Betriebs- und Alarm-LEDs

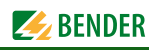

45

46 53

73,5

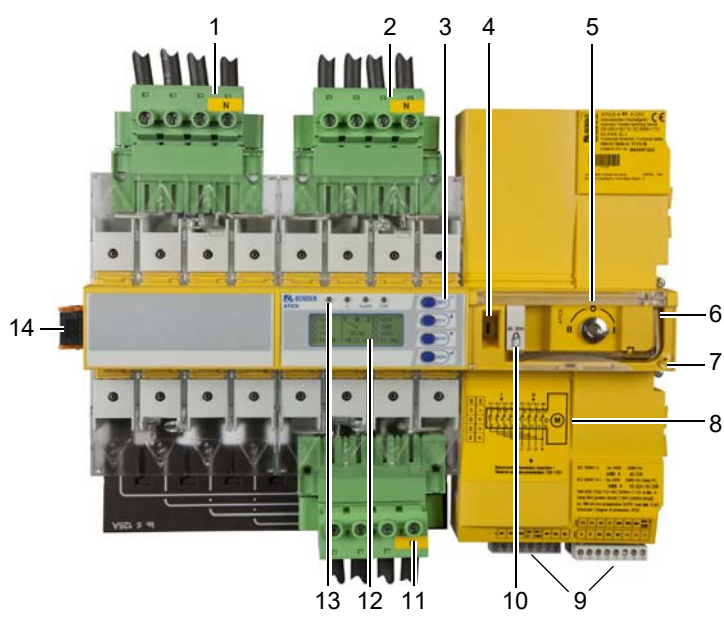

## 5. Maße

## 234 52 176\*\*\* 14,7 115,3 M5 263 245 $(\mathbf{\dot{0}})$ 32 220

ATICS-2-DIO

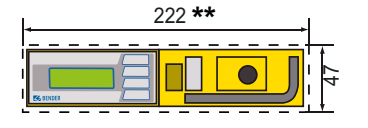

🗥 Vorsicht: Zerstörungsgefahr durch Eingipsen

Flüssiger Gips kann in das Gerät laufen und es blockieren.

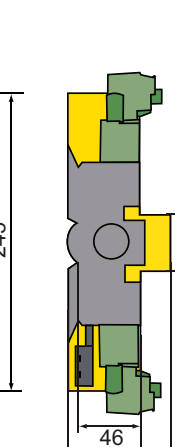

52

73,5

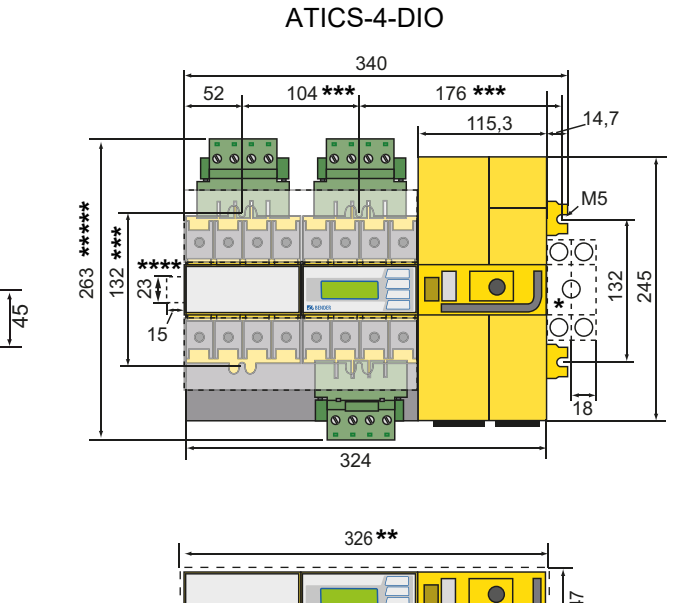

- Zusätzlicher Platzbedarf für Hilfskontakt bei Einsatz des Bypass-Schalters
- Ausschnitt der Verteilerabdeckung anpassen
- Maße für Schraubmontage auf Platte
- Zusätzlicher Platzbedarf für Anschlussstecker Messstromwandler \*\*\*\*\*
  - Ausführung 80 A/125 A. Ausführung 160 A ohne Steckverbinder.

#### ATICS ist für Montage auf Hutschiene oder Schraubmontage auf Platte bestimmt. Zur Sicherstellung des Berührungsschutzes ist es hinter einer Kunststoffabdeckung einzubauen.

## 6. Benötigtes Werkzeug

Gerät nicht eingipsen.

- Zum Anschließen des Leistungsteils und der Steuerlei- $\rightarrow$ tungen folgendes Werkzeug verwenden:
- Torx<sup>®</sup>-Schraubendreher T20 oder 6,5 x 1,2 mm
- Schraubendreher 2,5 x 0,4 mm
- Sechskantschlüssel 4 mm

## Grüne Steckvorrichtung für Leitung 2 **Bedientasten** Sichtfenster für Schaltposition

- 5. Handbetrieb des Umschaltgerätes, Anzeige der Schaltposition
- 6. Sechskantschlüssel für Handbetrieb

ATICS® Umschaltgerät ATICS-4-DIO

Grüne Steckvorrichtung für Leitung 1

- 7. Klarsichtabdeckung für Handbetrieb des Umschaltgerätes, plombierbar
- 8. Anschlussplan für Leitungen 1, 2 und 3
- Drei kodierte Anschlussstecker 9.
- 10. Abschließvorrichtung für Schaltposition 0
- 11. Grüne Steckvorrichtung für Leitung 3
- 12. LCD-Anzeige

1.

2. 3.

4.

- 13. Betriebs- und Alarm-LEDs
- 14. Anschlussstecker Messstromwandler

## 7. Klemmenabdeckungen demontieren

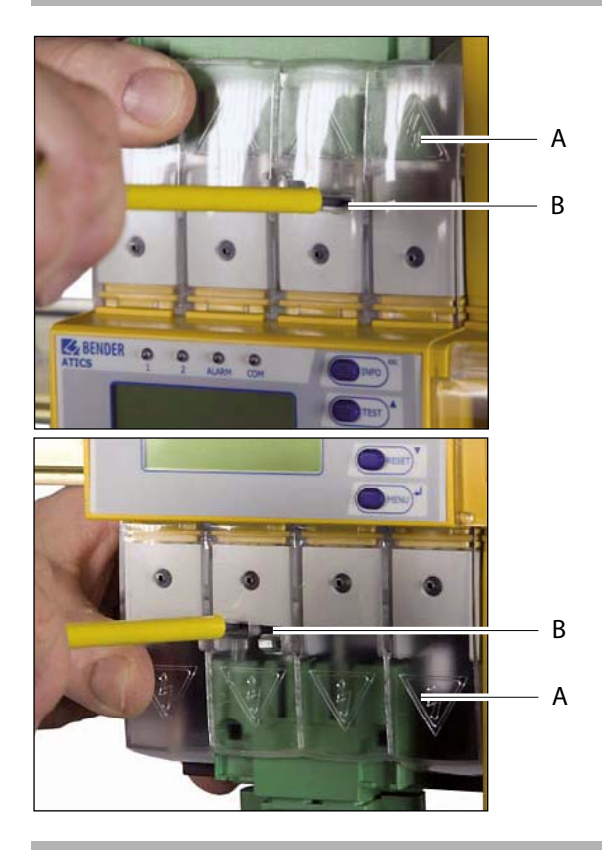

## 8. ATICS® auf Hutschiene montieren

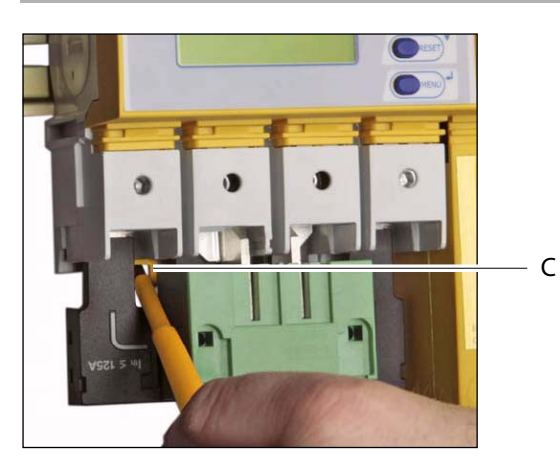

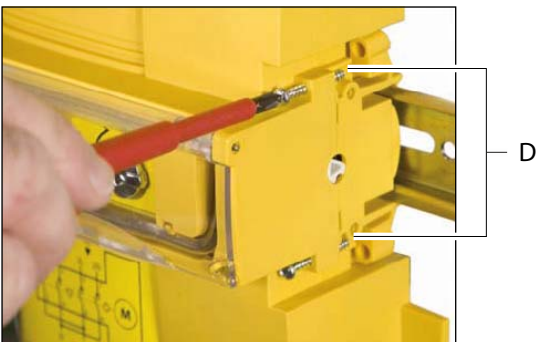

- 1. Sperrhaken (B) in der Mitte der oberen und unteren Klemmenabdeckung (A) mit einem Schraubendreher zurückdrücken.
- 2. Klemmenabdeckung abheben.

- 1. ATICS<sup>®</sup> auf den oberen Rand der Hutschiene aufsetzen.
- ATICS-2-DIO: Den unteren gelben Verriegelungsschieber (C) mit einem Schraubendreher nach unten ziehen und ATICS<sup>®</sup> durch leichten Druck einrasten lassen.
   ATICS-4-DIO: Untere grüne Steckvorrichtung entfernen. Die

beiden unteren gelben Verriegelungsschieber mit Schraubendrehern nach unten ziehen und ATICS® durch leichten Druck einrasten lassen.

Durch leichtes Ziehen am unteren Teil des Gehäuses prüfen, ob Verriegelungsschieber richtig eingerastet sind.

- Alle Klemmen, auch die nicht belegten Klemmen, mit Innensechskantschrauben festschrauben. Anzugsmoment: 5 Nm.
- 4. Klemmenabdeckungen befestigen.
- 5. Schrauben (D) festdrehen (PZ1, 8,8 lb-in, 1 Nm).
- **Vorsicht:** Werden die Schrauben nicht festgezogen, so kann ATICS durch die beim Schalten entstehenden Vibrationen beschädigt werden.

## 9. ATICS® auf Platte montieren

#### 🔼 Warnung: Schraubenköpfe oder Unterlegscheiben verringern Spannungsabstände

Befestigungsschrauben dürfen nicht zu dicke Schraubenköpfe oder Unterlegscheiben haben, damit Spannungsabstände zu aktiven Leitern groß genug sind. Bei Montage auf leitendem Material: Platte erden und unter den Bereich der Anschlüsse Isolierstoff unterlegen. Die Auswahl der Montageplatte, der Schrauben und das Beachten der Anzugsmomente liegt in der Verantwortung des mit der Montage betrauten Personals.

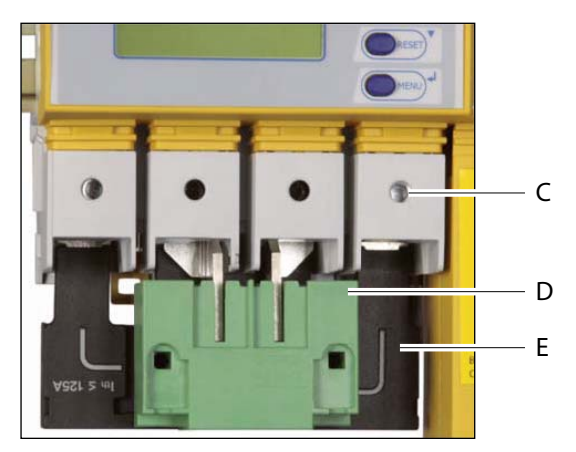

- 1. Innensechskantschrauben der Klemmen (C) lösen.
- 2. Grüne Steckvorrichtungen (D) oben und unten entfernen.
- 3. Schwarze Brücke unten (E) entfernen.
- 4. ATICS<sup>®</sup> mit Befestigungsschrauben M5, 22 lb-in, 2,5 Nm auf Montageplatte befestigen (siehe Maßbild).
- 5. Schwarze Brücke unten (E) einstecken.
- 6. Grüne Steckvorrichtungen (D) oben und unten einstecken.
- Alle Klemmen (C), auch die nicht belegten Klemmen, mit Innensechskantschrauben festschrauben. Anzugsmoment: 5 Nm.
- 8. Klemmenabdeckungen befestigen.

#### 10. Anschlüsse anklemmen, einstecken und sichern

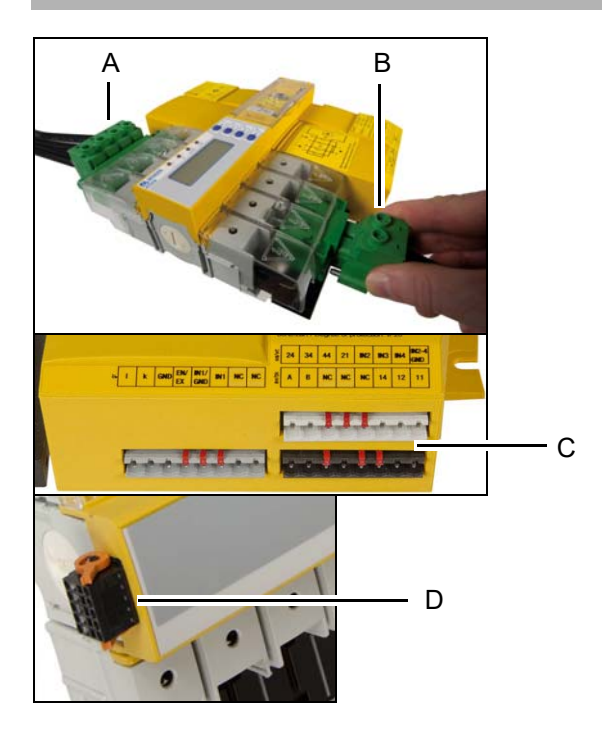

Anschlüsse gemäß Anschlussplan mit den Steckvorrichtungen (A, B) und den Anschlusssteckern (C, D) verbinden.

- Für den Anschluss der Leitungen 1, 2, 3 an die Steckvorrichtungen (A, B) die Abisolierlänge 20 mm beachten und keine Aderendhülsen verwenden. Torx®-Schraubendreher T20 oder Schlitzschraubendreher 6,5 x 1,2 mm verwenden. Anzugsmoment: 2,5 Nm (≤ 25 mm²) bzw. 4,5 Nm (≥ 25 mm²).
   Nur ATICS-4-160A-DIO: Abisolierlänge 15 mm, wahlweise mit/ohne Aderendhülsen, Anzugsmoment 5 Nm. Auf kurzschluss- und erdschlusssichere Verlegung der Leitungen achten!
- Für den Anschluss der drei Anschlussstecker (C) Schlitzschraubendreher 2,5 x 0,4 mm verwenden. Abisolierlänge: 7 mm. Anzugsmoment: 0,22...0,25 Nm.
- Untere grüne Steckvorrichtung (B) einstecken und mit Befestigungsschrauben sichern.
   ATICS-2-DIO: Erst dann die obere grüne Steckvorrichtung (A) einstecken und mit Befestigungsschrauben sichern.
   ATICS-4-DIO: Erst dann die beiden oberen grünen Steckvorrichtung einstecken und mit Befestigungsschrauben sichern.
- Drei Anschlussstecker (C) einstecken.
   Nur ATICS-4-DIO:
- Apschlussstocker der Messe

Anschlussstecker der Messstromwandler T1 … T4 einstecken (D).

Achtung: Stecker muss beim Einstecken fühlbar einrasten!

### 11. Anschlusspläne

#### **Anschluss ATICS-2-DIO**

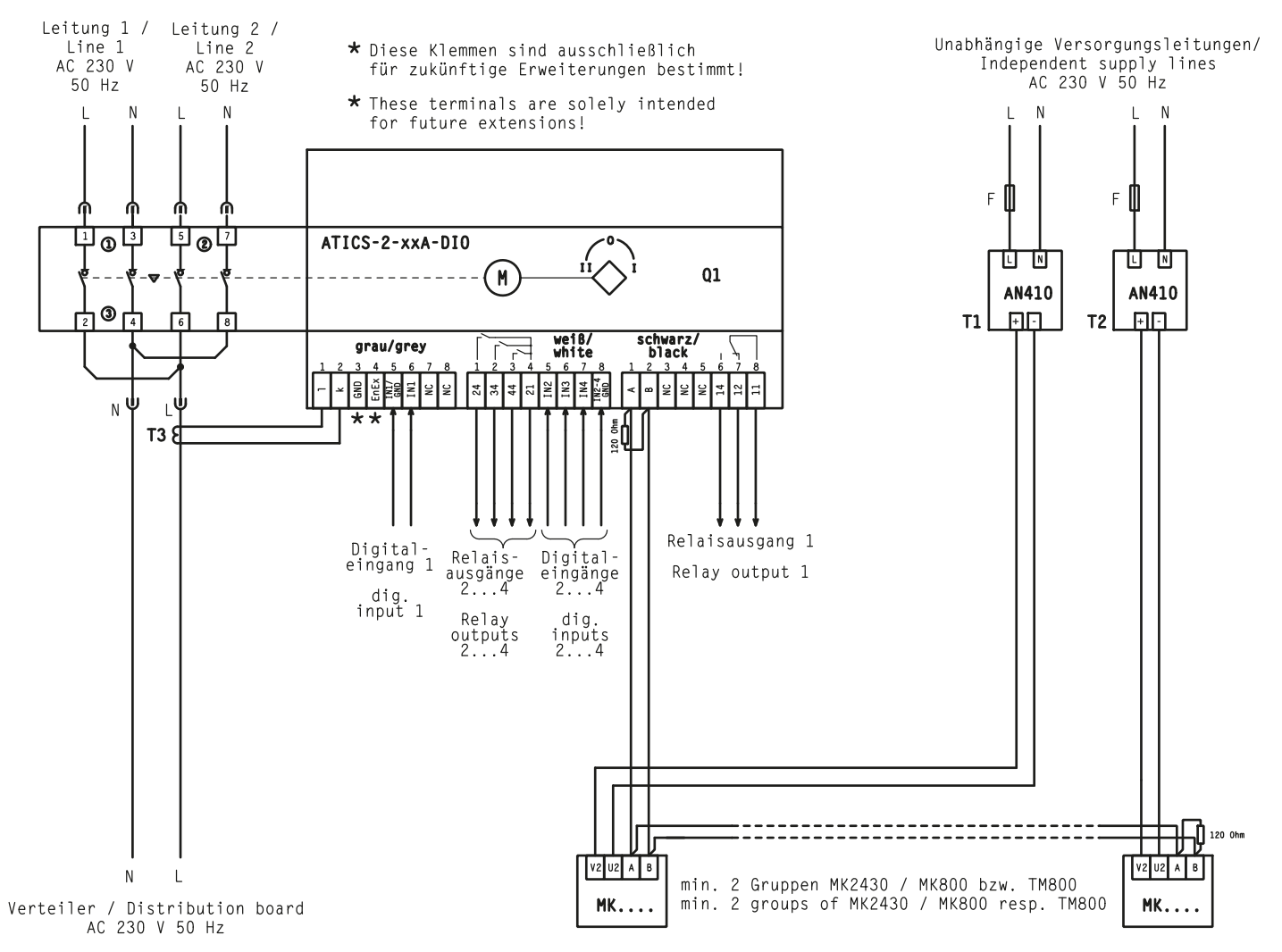

| Klemme                   | Bedeutung                                                                                                    |
|--------------------------|----------------------------------------------------------------------------------------------------|
| 1, 3                     | Anschluss Leitung 1 (Eingangsleitung) L, N                                                                                    |
| 5, 7                     | Anschluss Leitung 2 (Eingangsleitung) L, N                                                                                    |
| 4, 6                     | Anschluss Leitung 3 (Ausgangsleitung) N, L                                                                                    |
| l, k                     | Anschluss Messstromwandler STW3 (T3) zum Überwachen des Laststroms hinter der<br>Umschalteinrichtung (Kurzschlussüberwachung) |
| GND, En/Ex               | Anschluss darf nicht benutzt werden. Diese Klemmen sind ausschließlich für zukünftige<br>Erweiterungen bestimmt.              |
| IN1/GND, IN1             | Digitaler Eingang, parametrierbar, z. B. zum Überwachen der Schaltposition des Umschaltgerätes                                |
| NC, NC                   | nicht benutzt                                                                                                    |
| 24, 34, 44, 21           | 3 Melderelais (je 1 Schließer), 21 = gemeinsame Masse der drei Melderelais                                                    |
| IN2, IN3, IN4, IN2-4 GND | 3 digitale Eingänge                                                                                                    |
| А, В                     | Anschluss BMS-Bus                                                                                                    |
| 14, 12, 11               | Alarmrelais, Funktion parametrierbar                                                                                          |

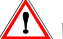

## 🕐 Warnung: Zerstörungsgefahr bei falschem Anschluss

Die mit GND bezeichneten Klemmen dürfen **nicht** mit PE verbunden werden. ►

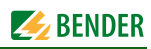

#### Anschluss ATICS-4-DIO

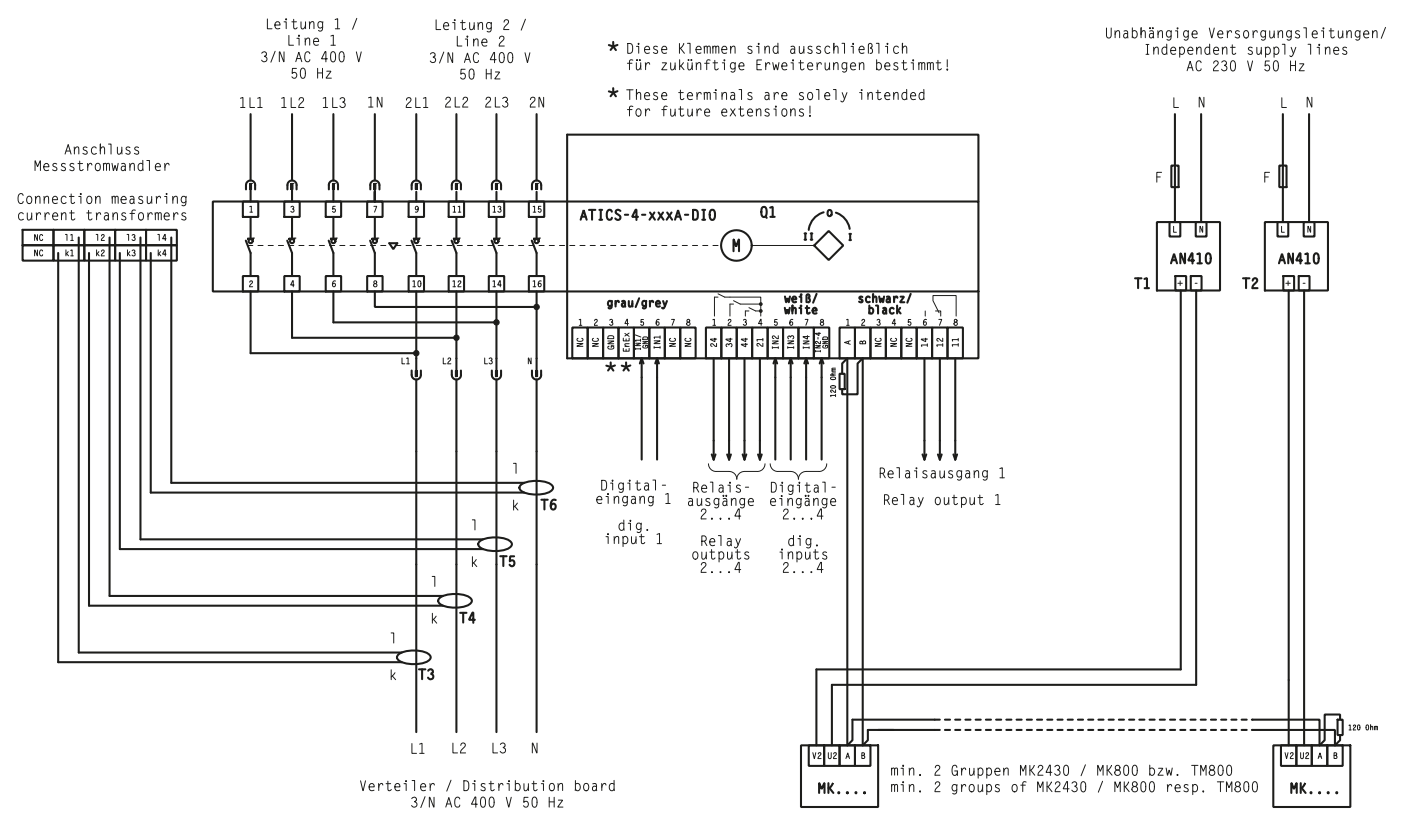

| Klemme                            | Bedeutung                                                                                                    |  |
|-----------------------------------|----------------------------------------------------------------------------------------------------|--|
| 1, 3, 5, 7                        | Anschluss Leitung 1 (Eingangsleitung) 1L1, 1L2, 1L3, 1N                                                                                                    |  |
| 9, 11, 13, 15                     | Anschluss Leitung 2 (Eingangsleitung) 2L1, 2L2, 2L3, 2N                                                                                                    |  |
| 10, 12, 14, 16                    | Anschluss Leitung 3 (Ausgangsleitung) L1, L2, L3, N                                                                                                    |  |
| NC, NC                            | nicht benutzt                                                                                                    |  |
| GND, En/Ex                        | Anschluss darf nicht benutzt werden. Diese Klemmen sind ausschließlich für zukünftige<br>Erweiterungen bestimmt.                                                                                    |  |
| IN1/GND, IN1                      | Digitaler Eingang, parametrierbar, z. B. zum Überwachen der Schaltposition des Umschaltgerätes                                                                                                    |  |
| NC, NC                            | nicht benutzt                                                                                                    |  |
| 24, 34, 44, 21                    | 3 Melderelais (je 1 Schließer), 21 = gemeinsame Masse der drei Melderelais                                                                                                    |  |
| IN2, IN3, IN4, IN2-4 GND          | 3 digitale Eingänge                                                                                                    |  |
| А, В                              | Anschluss BMS-Bus                                                                                                    |  |
| NC, NC, NC                        | nicht benutzt                                                                                                    |  |
| 14, 12, 11                        | Alarmrelais, Funktion parametrierbar                                                                                                    |  |
| l1, l2, l3, l4,<br>k1, k2, k3, k4 | Anschlussstecker der Messstromwandler T1 … T4 zum Überwachen des Laststroms hinter der<br>Umschalteinrichtung (Kurzschlussüberwachung).<br>Achtung: Stecker muss beim Einstecken fühlbar einrasten! |  |

#### 🗥 Warnung: Zerstörungsgefahr bei falschem Anschluss

• Die mit GND bezeichneten Klemmen dürfen **nicht** mit PE verbunden werden.

Alle Rechte vorbehalten. Nachdruck und Vervielfältigung nur mit Genehmigung des Herausgebers. Änderungen vorbehalten! © Bender GmbH & Co. KG

Fotos: Bender Archiv.

Bender GmbH & Co. KG Postfach 1161 • 35301 Grünberg • Germany Londorfer Straße 65 • 35305 Grünberg • Germany Tel.: +49 6401 807-0 • Fax: +49 6401 807-259 E-Mail: info@bender.de • www.bender.de All rights reserved. Reprinting and duplicating only with permission of the publisher. Subject to change! © Bender GmbH & Co. KG

Photos: Bender archives.

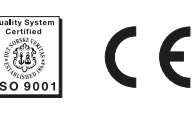

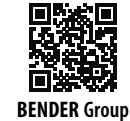

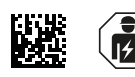

Kurzanleitung "Inbetriebnahme und Bedienung"

# ATICS-...-DIO Kurzanleitung

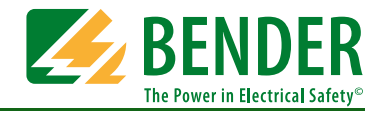

## Automatische Umschaltgeräte für Sicherheitsstromversorgungen Software-Version: D333 V1.2x, D334 V1.2x, D335 V1.0x

Diese Kurzanleitung ersetzt nicht das Handbuch. Das Handbuch finden Sie im Downloadbereich unserer Homepage. Stellen Sie sicher, dass das Personal das Handbuch gelesen und alle Hinweise, die die Sicherheit betreffen, verstanden hat.

## 1. Sicherheitshinweise

Vorsicht: Fehlende oder falsche Anzeigen an MK..., TM... oder FTC... wegen veralteter Software.

- Ältere Betriebssoftware von MK..., TM..., FTC... oder COM460 aktualisieren oder austauschen.
- ▶ Konfigurationssoftware TMK-SET aktualisieren.

Hinweis: MK... bzw. TM... sinnvoll parametrieren.

 Parametrieren Sie zusätzlich zur Meldung einen kurzen Hinweis, was zu tun ist oder wer zu benachrichtigen ist.

In der beiliegenden Checkliste sind die Werkseinstellungen und anlagenspezifischen Einstellungen des ATICS<sup>®</sup> Umschalt- und Überwachungsgerätes dokumentiert. Bitte führen Sie alle in der Liste aufgeführten Arbeiten aus und protokollieren Sie jeden Prüfschritt. Bewahren Sie die Checkliste zusammen mit dieser Anleitung in der Nähe des Gerätes auf.

## 2. Handbetrieb aktivieren

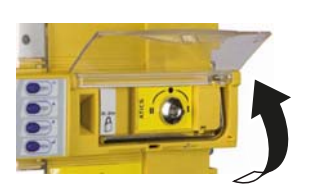

 Klarsichtabdeckung des Umschaltgerätes öffnen.
 Meldung "Handbetrieb" erscheint.

## 3. MK... bzw. TM... parametrieren

MK... bzw. TM... müssen mindestens die folgenden vom ATICS® erkannten Fehler anzeigen:

- Ausfall Leitung 1, Ausfall Leitung 2
- Gerätestörung, -ausfall ATICS®
- Ausfall der anderen MK... bzw. TM...
- Gerätefehler mit vollständigem Text bzw. Errorcode

## 4. Mindesteinstellungen vornehmen

Folgende Mindesteinstellungen müssen gegeben sein:

- BMS-Bus-Adresse (siehe "Einstellmenü 8: Schnittstelle" im Handbuch)
- Verzögerungszeiten (siehe Kapitel "Einstellen und Prüfen nach Checkliste" im Handbuch)

Am ATICS® ist ab Werk kein Passwort eingestellt.

 Für den Betrieb unbedingt ein Passwort einstellen und aktivieren (siehe "Einstellmenü 10: Passwort" im Handbuch).

## 5. Bedien- und Anzeigeelemente

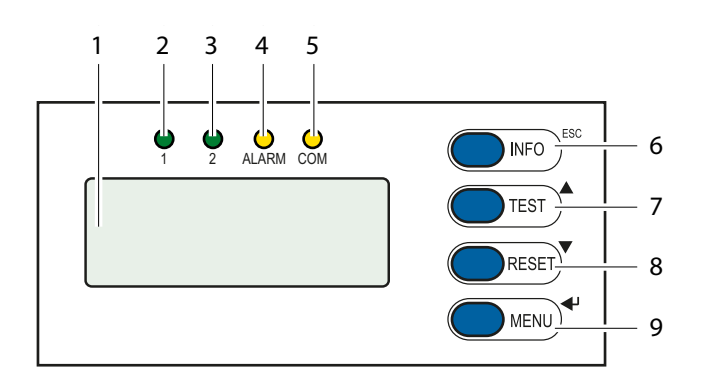

| Pos. | LED/Taste           | Bedeutung                                                                |
|------|---------------------|--------------------------------------------------------------------------|
| 1    | LC-Grafikdisplay    |                                                                          |
| 2    | LED "1"             | leuchtet, wenn Leitung 1 bereit ist                                      |
| 3    | LED "2"             | leuchtet, wenn Leitung 2 bereit ist                                      |
| 4    | LED "ALARM"         | leuchtet, wenn eine Alarmmeldung<br>vorhanden ist                        |
| 5    | LED "COM"           | blinkt bei Kommunikation über den<br>BMS-Bus                             |
| 6    | Taste "INFO"        | für Abfrage von Standard-<br>informationen,                              |
|      | Taste "ESC"         | Menüfunktion ohne Parameter-<br>änderung verlassen                       |
| 7    | Taste "TEST"        | Testmenü aufrufen,                                                       |
|      | Pfeiltaste aufwärts | Parameter ändern, scrollen                                               |
| 8    | Taste "RESET"       | Alarm- und Fehlermeldungen zurück-<br>setzen, Rückschaltsperre aufheben, |
|      | Pfeiltaste abwärts  | Parameter ändern, scrollen                                               |
| 9    | Taste "MENU"        | Umschalten zwischen Standardanzeige,<br>Alarmanzeige und MENU,           |
|      | ENTER-Taste         | Bestätigung Parameteränderung                                            |

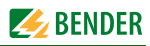

## 6. Automatikbetrieb aktivieren

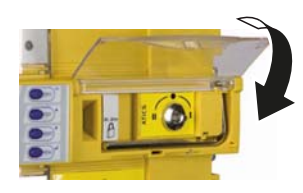

## 7. Anzeige im ungestörten Betrieb

Es liegt keine Alarmmeldung vor. Standardanzeige ATICS-2-DIO:

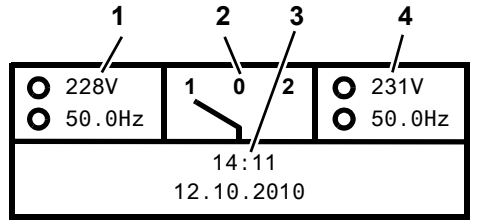

#### Es liegt keine Alarmmeldung vor. Standardanzeige ATICS-4-DIO:

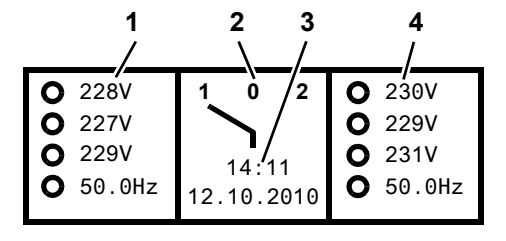

#### 8. Anzeige im gestörten Betrieb

Es liegt eine Alarmmeldung vor:

- Die gelbe LED "Alarm" leuchtet.
- Das LC-Display zeigt Informationen zur Meldung in der untersten Displayzeile an.

Beispiel: Leitung 2 hat keine Spannung

| O 228V<br>O 50.0Hz             | 1 0 2                 | <ul><li>0.00V</li><li>0.00Hz</li></ul>                                 |  |
|--------------------------------|-----------------------|------------------------------------------------------------------------|--|
| O 160kΩ<br>● Unter             | 14:11<br>spannung     | O 35%                                                                  |  |
| O 228V<br>O 228V<br>O 228V     | <b>1 0 2</b><br>14:11 | <ul> <li>0.00V</li> <li>0.00V</li> <li>0.00V</li> <li>0.00V</li> </ul> |  |
| ● Unterspannung                |                       |                                                                        |  |
| ALARM xx/yy<br>● Unterspannung |                       |                                                                        |  |

Kanal:2

0V Adr.:3

| AT | ICS-2-DI | $\cap$ |
|----|----------|--------|

ATICS-4-DIO

- Um den Automatikbetrieb zu aktivieren, Klarsichtabdeckung des Umschaltgerätes schließen und bei Bedarf verplomben.
- Pos.
   Bedeutung

   1
   Leitung 1: Messwerte Netzspannung und Frequenz

   2
   Schaltposition des Umschaltgerätes

   3
   Datum und Uhrzeit

   4
   Leitung 2: Messwerte Netzspannung und Frequenz

Zu jedem Messwert zeigt das Gerät den Alarmstatus an:

| 0 | kein Alarm |
|---|------------|
|   | Alarm      |

#### Alternative Anzeigen in der untersten Displayzeile

Das Gerät zeigt Alarmmeldungen in der untersten Displayzeile an. Außerdem werden dort angezeigt: Rückschaltsperre, Handbetrieb, Countdown-Zähler für Rückschaltzeit.

- Taste "
   "
   " drücken um die aktuelle Alarmmeldung anzuzeigen.
   Die Alarmmeldung besteht aus:
  - Zeile 1: Alarm
    - xx = Laufende Nummer der angezeigten Meldung
    - yy = Anzahl der anstehenden Meldungen
    - Mit Pfeiltasten vorherige oder nächste Meldung wählen.
  - Zeile 2: Alarmstatus und Alarmtext
  - Zeile 3: Messwert
  - Zeile 4: Adresse und Kanal des meldenden Gerätes
- Tasten f
  ür einige Sekunden nicht bet
  ätigen, um zur Standardanzeige zur
  ückzukehren.
- ENTER-Taste erneut drücken, um in das Hauptmenü zu gelangen.

#### 9. Menümodus: Bedienen und Einstellen

- ► Taste "MENU" drücken um das Hauptmenü zu öffnen.
  - Mit Pfeiltasten eine Menüebene nach oben bzw. nach unten wechseln.
  - Taste "J" drücken, um den angewählten Menüpunkt zu bestätigen.
  - Taste "ESC" drücken, um das Menü zu verlassen.

## 10. Menü-Übersicht

| Hauptmenü               | Bedeutung                                                          | Untermenü            | Bedeutung/Einstellung                                                                                                    |
|-------------------------|--------------------------------------------------------------------|----------------------|----------------------------------------------------------------------------------------------------|
| Zurück                  | Menümodus verlassen                                                |                      |                                                                                                    |
| 1. Alarm/<br>Messwerte  | Zeigt aktuelle Statusmeldungen,<br>Alarmmeldungen und Messwerte an |                      |                                                                                                    |
| 2. Umschaltung          | Zeigt Informationen zur Umschaltung an<br>(Anzahl, Test)           |                      |                                                                                                    |
| 3. Historie/Logger      | Anzeige der Loggerinhalte                                          | 1. Historie          | Eigene Alarmmeldungen und ausgeführte Tests: Wert und Zeit                                                                                                    |
|                         |                                                                    | 2. Datenlogger       | Zeigt die Historie zu Messwerten an: Leitung 1, Leitung 2, Posi-<br>tion, Laststrom im TN-System I(3)                                                                                   |
|                         |                                                                    | 3. Konfig. Logger    | Zeigt die Historie zum Menü "Einstellungen": Wert und Zeit                                                                                                    |
|                         |                                                                    | 4. Testlogger        | Zeigt die Historie zu ausgeführten Tests der Umschaltung an                                                                                                    |
|                         |                                                                    | 5. Servicelogger     | Zeigt die Historie zu ausgeführten Servicemaßnahmen an                                                                                                    |
| 4. Einstellungen        | Diverse Einstellungen für dieses Gerät                             | 1. Umschaltung       | Zeiteinstellungen, System, Rückschaltsperre, bevorzugte Lei-<br>tung, Generator, Test- und Serviceintervall                                                                             |
|                         |                                                                    | 2. Spannung          | Zeiteinstellungen, Spannungsbereiche, Hysterese                                                                                                    |
|                         |                                                                    | 3. Strom             | Kurzschlusserkennung                                                                                                    |
|                         |                                                                    | 4. Relais            | Funktion und Arbeitsweise                                                                                                    |
|                         |                                                                    | 5. Digitaler Eingang | Funktion, Arbeitsweise, Verzögerung                                                                                                    |
|                         |                                                                    | 6. Datenlogger       | Ändern, Überschreiben, Löschen                                                                                                    |
|                         |                                                                    | 7. Sprache           | deutsch, englisch, französisch                                                                                                    |
|                         |                                                                    | 8. Schnittstelle     | Einstellung der BMS-Bus-Adresse dieses Gerätes,<br>Änderung von Einstellungen über Schnittstelle zulassen,<br>Ausführung eines Tests über Schnittstelle zulassen.                       |
|                         |                                                                    | 9. Uhr               | Format, Einstellung Datum und Zeit                                                                                                    |
|                         |                                                                    | 10. Passwort         | Passwort für Einstellungen und Test aktivieren bzw. einstellen                                                                                                    |
|                         |                                                                    | 11. Service          | Nur für Einstellungen durch autorisiertes Bender-<br>Servicepersonal bestimmt.                                                                                                    |
| 5. Steuerung            | TEST und RESET dieses Gerätes ausführen                            | 1. TEST              | Umschaltung, letzte Umschaltung als Test, Generator                                                                                                    |
|                         |                                                                    | 2. RESET             | Alarm beenden, Rückschaltsperre aufheben, Alarmwert ändern<br>für die maximal zulässige Anzahl durchgeführter<br>Umschaltungen und der maximal zulässigen Anzahl der<br>Betriebsstunden |
| 6. Digitaler<br>Eingang | Spannungspegel der digitalen Eingänge<br>anzeigen                  |                      |                                                                                                    |
| 7. Info                 | Informationen zum Gerätetyp und der<br>Firmware-Versionen anzeigen |                      |                                                                                                    |

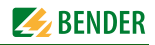

## 11. Störungshilfen

Liegt ein Fehler vor, wie folgt verfahren: Falls erforderlich Handbetrieb aktivieren. Notieren, was vor dem Fehler geschehen ist: Bedienschritte, Fehlermeldungen des Gerätes, Umgebungsbedingungen etc. Artikel- und Seriennummer des Gerätes bereithalten. Bender-Service ansprechen und die Art des Fehlers und den dreistelligen Fehlercode nennen.

| Fehler/Meldung                                                                                      | Beschreibung                                                                                                    | Maßnahme                                                                                                    |  |
|----------------------------------------------------------------------------------------------------|----------------------------------------------------------------------------------------------------|----------------------------------------------------------------------------------------------------|--|
| Ausfall Leitung xx<br>(xx steht für: 1, 2, AV, SV, ZSV,<br>BSV), Unterspannung oder<br>Überspannung | Auf Leitung 1 oder 2 ist keine Spannung mehr vorhanden<br>Kanal 1 = Leitung 1,<br>Kanal 2 = Leitung 2                                                                                                    | Spannung an Leitung xx messen.<br>Ursache prüfen.<br>Fehler in der Anlage beseitigen.<br>Einstellung für Spannung und Hysterese prüfen.                                                                                                    |  |
| Ausfall Leitung 2                                                                                   | Generator liefert innerhalb der eingestellten Zeit T(GenMax) keine<br>Spannung                                                                                                    |                                                                                                    |  |
| Gerätefehler + Errorcode                                                                            | Beschreibung und Maßnahme siehe Tabelle Abschnitt "Errorcode/Ser<br>Busses.                                                                                                    | vicecode". Die Meldung erfolgt auf Kanal 6 des BMS-                                                                                                    |  |
| Kurzschluss Verteiler                                                                               | Erkannter Kurzschluss                                                                                                    | Kurzschluss beseitigen                                                                                                    |  |
| Ausfall Verteiler                                                                                   | Keine Spannung an Leitung 3, Kontakt der Umschaltung defekt                                                                                                    | ATICS <sup>®</sup> austauschen.                                                                                                    |  |
| Überstrom I(3)                                                                                      | Vom Messstromwandler T3 bzw. von einem der Messstromwandler<br>T3T6 wurde Überstrom erkannt                                                                                                    | Ursache für Überstrom beseitigen.<br>Eventuelle Schäden beseitigen.                                                                                                    |  |
| Anschluss Wandler                                                                                   | Kurzschluss oder Unterbrechung der Anschlussleitung wurde erkannt. Messstromwandler T3 bzw. T3T6, Kanal 7                                                                                                    | Anschlussleitung des Messstromwandlers bzw. der<br>Messstromwandler prüfen.                                                                                                    |  |
| Kein Master                                                                                         | Auf der RS-485-Schnittstelle ist kein Master (Gerät mit der Adresse<br>"1") oder Ersatzmaster vorhanden                                                                                                    | Anschluss an BMS-Bus prüfen.<br>Prüfen, ob Master ausgefallen ist oder dessen Adresse<br>geändert wurde. Falls das Gerät ohne BMS-Bus<br>betrieben wird, muss die "Ausfallüberwachung"<br>(Einstellmenü 8: Schnittstelle) ausgeschaltet werden.                      |  |
| Service bis (Datum)                                                                                 | Erinnerung an nächsten Service                                                                                                    | Termin mit Bender-Service vereinbaren.                                                                                                    |  |
| Funktionstest<br>bis (Datum)                                                                        | Erinnerung an nächsten Test                                                                                                    | Termin für Test einplanen.<br>Test ausführen.                                                                                                    |  |
| Handbetrieb                                                                                         | Meldung "Handbetrieb" obwohl kein Handbetrieb aktiviert wurde                                                                                                    | Anschlüsse des digitalen Eingangs prüfen.                                                                                                    |  |
| Drehfeld                                                                                            | Diese Leitung hat kein rechtes Drehfeld. Wenn Leitung 1 und Leitung<br>2 unterschiedliche Drehfeldrichtungen haben, kann es nach einer<br>Umschaltung zu Funktionsstörungen oder Ausfällen an<br>angeschlossenen Drehstromgeräten kommen.                              | Leitung 1 und Leitung 2 so installieren, dass die<br>Drehfeldrichtungen für beide Leitungen "rechts" ist.                                                                                                    |  |
| Fehler beim Umschalten                                                                              | Tritt auf bei Prüfaufbauten, wenn der Strom zum Schalten der Spulen des ATICS nicht ausreicht.                                                                                                    | Nur Prüfaufbauten nutzen, die den erforderlichen<br>Spitzenstrom von 17 A liefern.                                                                                                    |  |
|                                                                                                    |                                                                                                    |                                                                                                    |  |
| Errorcode/Servicecode                                                                               | Beschreibung                                                                                                    | Maßnahme                                                                                                    |  |
| 1.xx, 4.xx, 9.xx                                                                                    | Fehlermeldung der internen Speicherüberwachung                                                                                                    | Bender-Service ansprechen.                                                                                                    |  |
| 3.11                                                                                                | Max. Anzahl der Betriebsstunden überschritten                                                                                                    | Geräteaustausch planen.                                                                                                    |  |
| 3.12                                                                                                | Max. Anzahl der Umschaltungen überschritten                                                                                                    | Geräteaustausch planen.                                                                                                    |  |
| 3.13                                                                                                | Umschaltung bei Überstrom oder Kurzschluss wurde erkannt. Diese<br>Umschaltungen reduzieren die Lebensdauer des Gerätes. Als Über-<br>oder Kurzschlussstrom werden Ströme bewertet, die 130 A bzw.<br>250 A überschreiten.                                             | Kurzschlussbelastung durch Fachpersonal<br>beurteilen lassen.<br>Bender-Service ansprechen.                                                                                                    |  |
| 3.5                                                                                                 | Service wurde durchgeführt.<br>Dies ist keine Fehlermeldung. Anzeige nur im Servicelogger                                                                                                    | Keine Maßnahme erforderlich.                                                                                                    |  |
| 6.xx, 7.xx, 8.1x                                                                                    | Gerätefehler. Die interne Selbstüberwachung des Gerätes hat einen<br>Fehler erkannt, der die sichere Funktion des Gerätes beeinträchtigen<br>könnte.                                                                                                    | Gerät sofort austauschen.                                                                                                    |  |
| 8.51 8.52                                                                                           | Fehler internes Netzteil.                                                                                                    | Reset -> Alarm, dann Test der Umschaltung.<br>Besteht danach der Fehler weiter: Geräteaustausch.<br>Nur Prüfaufbauten nutzen, die den erforderlichen<br>Spitzenstrom von 17 A liefern.                                                                               |  |
| 8.61 8.66                                                                                           | Fehler bei Umschaltvorgang. Tritt auf, wenn während des Umschalt-<br>vorgangs auch die Spannung auf der Leitung ausfällt, auf die<br>geschaltet werden soll.<br>Tritt auch auf bei Prüfaufbauten, wenn der Strom zum Schalten der<br>Spulen des ATICS nicht ausreicht. | RESET -> Alarm ausführen, dann Test<br>der Umschaltung ausführen.<br>Besteht danach der Fehler weiter: Gerät austauschen.<br>Nur Prüfaufbauten nutzen, die den erforderlichen<br>Spitzenstrom von 17 A liefern.<br>Einstellmenu 1: Umschaltung t(0) ≥ 160 ms wählen. |  |

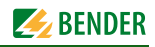

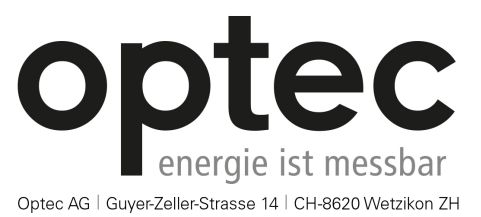

Telefon: +41 44 933 07 70 | Telefax: +41 44 933 07 77 E-Mail: info@optec.ch | Internet: www.optec.ch

Alle Rechte vorbehalten. Nachdruck und Vervielfältigung nur mit Genehmigung des Herausgebers. Änderungen vorbehalten! © Bender GmbH & Co. KG

Fotos: Bender Archiv.

Bender GmbH & Co. KG Postfach 1161 • 35301 Grünberg • Germany Londorfer Straße 65 • 35305 Grünberg • Germany Tel.: +49 6401 807-0 • Fax: +49 6401 807-259 E-Mail: info@bender.de • www.bender.de All rights reserved. Reprinting and duplicating only with permission of the publisher. Subject to change! © Bender GmbH & Co. KG

Photos: Bender archives.

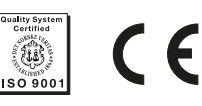

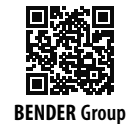